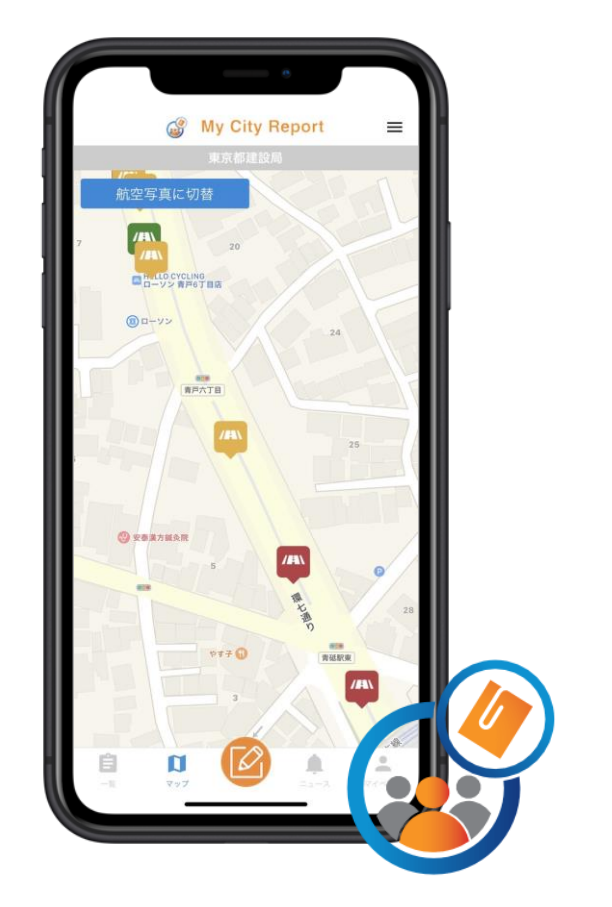

## 市民協働投稿サービス

My City Report for citizens アプリ操作説明書

1. アプリをインストールする

|      | <b>MyCityReport</b> ・・<br>一般社団法人社会基盤情報流通推進協議会<br>***** 3.2、11年の評価 |                       |                                                                                                |        | 個人登録                              | 団体登録          |
|------|-------------------------------------------------------------------|-----------------------|------------------------------------------------------------------------------------------------|--------|-----------------------------------|---------------|
|      |                                                                   |                       | 사용 사용 사용 가장 이 가 있다.<br>전 사용 바람이 있다. 내용 사람이 가 있                                                 |        | 必須項目                              |               |
|      | 無料                                                                |                       |                                                                                                |        | ニックネーム(レポート公開時                    | に表示)          |
|      |                                                                   |                       |                                                                                                |        | 姓                                 |               |
|      |                                                                   | App Store<br>からダウンロード | <b>Google Play</b><br>で手に入れよう                                                                  |        | 名                                 |               |
| R⊐−ŀ | ドを読み取り、MyCi                                                       | tyReportアプリ           | ノをダウンロード                                                                                       |        | メールアドレス(重複不可)<br>user@example.com |               |
|      | $\overline{\Box}$                                                 |                       |                                                                                                |        | パスワード (10桁以上)                     |               |
| Г    | $\sim$                                                            | Г                     |                                                                                                |        | パスワードの確認                          |               |
|      | ③ My City Report 三<br>システム情報                                      |                       | My City Report for citizens<br>参加登録者等の利用に関する規約                                                 |        | 電話番号                              |               |
|      | My City Report について →                                             |                       | 第三版:2019/12/25(本文書の内容は予期なく変更<br>されることがあります)                                                    | Ν      | 主な投稿先                             |               |
|      | ■電話連絡先一覧                                                          |                       | 「My CityReport for citizens」(以下「MCR<br>forcitizens」と略します)を利用するためには、以                           | $\Box$ | タップして選択                           | ÷             |
|      | ☆ 参加自治体一覧 →                                                       | -                     | トの利用規約に同意することか必要です。同意する<br>ことができない場合は、本サービスを利用できませ<br>ん。なお、本サービスを利用する方は、利用規約に<br>同意したものとみたさわます | $\neg$ | <b>任意項目</b><br>郵便番号               |               |
|      | □ バージョン 3.0.1                                                     | _                     | 同意のとものといなされより。<br>(目的)                                                                         |        |                                   |               |
|      | ユーザー情報                                                            |                       | 第1条 この規約は、MCR for citizensに参加するための登録及びしポートを行っために必要な声声を定め                                       |        | 住府                                |               |
|      | ▲ ユーサー登録 →                                                        | -                     | るものです。                                                                                         |        | 誕生年                               |               |
|      | <ul> <li>              ☐ ログイン</li></ul>                           |                       | (参加登録)                                                                                         |        | 性別                                |               |
|      | * はじめての方は「ユーザー登録」をお願いします。                                         |                       | 📝 規約に同意する                                                                                      |        | 答えたくない                            | $\rightarrow$ |
|      |                                                                   |                       | 進む<br>                                                                                         |        | 職業<br>未設定                         | $\rightarrow$ |
| l    |                                                                   | 1                     |                                                                                                | 1      |                                   |               |
| マイノ  | ぺージ「ヿーザー巻き                                                        | 記し                    |                                                                                                | L L    | 新規登録                              |               |
|      |                                                                   |                       |                                                                                                |        |                                   |               |

規約をご確認の上、同意⇒必要項目を入力し「新規登録」

## 2. 各メニューの説明

画面下部の各メニューをタッチすると、それぞれ下図の画面に切り替えることができます。

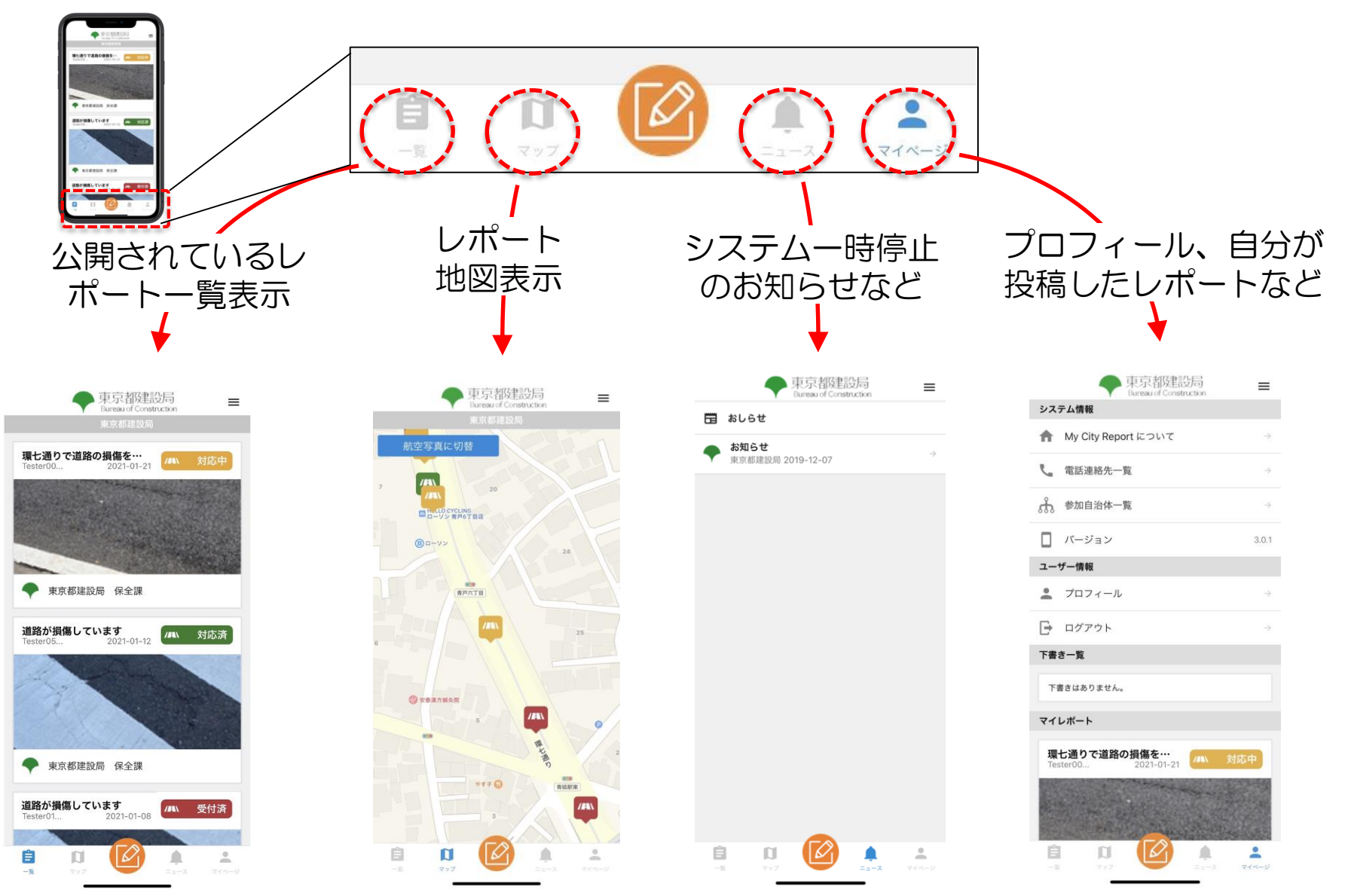

3. レポートの仕方

## レポートするときは、画面下部メニューの レポートマークをタッチします。

く戻る

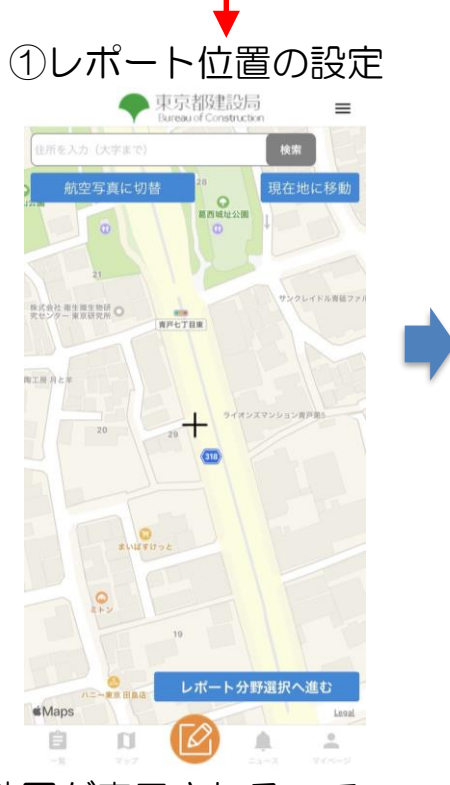

地図が表示されるので、 中央の十字がレポート位 置になるよう地図を動か してから「レポート分野 選択へ進む | をタッチし ます。

レポートの分野を選択し て「レポート内容入力へ 進む をタッチします。

②レポート分野を選択

レポート分野の選択

道路不具合関連以外のレポートについては対処致しかね ます。ご理解のほどお願いいたします。なお、都道にお

ける緊急な内容につきましては、道の相談室(平日9:30 - 17:00: 03-3340-1350)、都道管理連絡室 (夜間·休 日:03-3343-4061)までご連絡ください。

レポート内容入力へ進む

こまったレポート (道路)

こまったレポート (標識)

道路の損傷などに関するレポートです

写真はその場で撮影する 場合、上部の「カメラボ タン」を、撮影済みの写 真を使う場合、上部の 「アルバムボタン」を タッチして写真を登録し ます。

く戻る

写真は近くからと遠くか らの両方あると状況把握 がしやすくなります。

タイトル欄に題名を、補 足説明欄に状況の簡単な 説明を入力して「投稿」 をタッチしてください。 以上で、レポートが送信 されます。

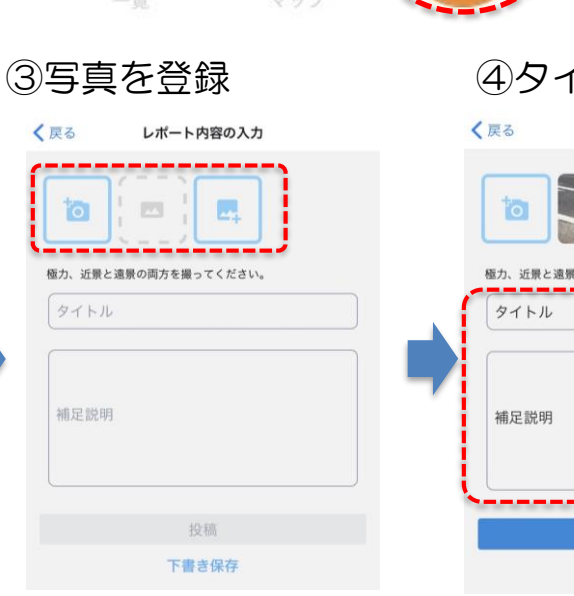

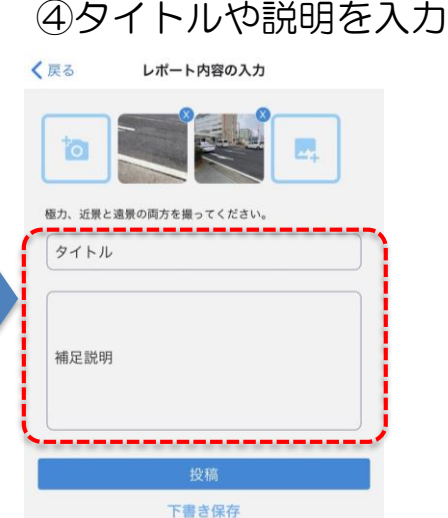

マイページ